# **J** jamf

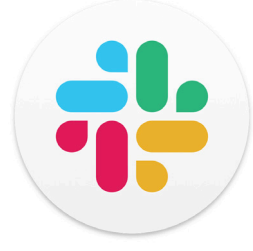

How to Send Jamf Notifications to Slack

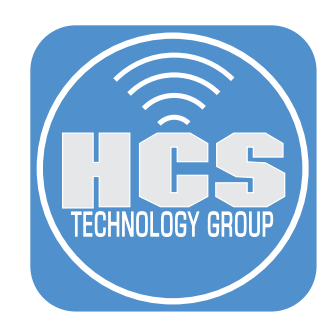

# Contents

| Preface                                                           | 3  |
|-------------------------------------------------------------------|----|
| Section 1: Create a Slack Channel for Jamf Notifications          | 4  |
| Section 2: Add the Slack Email integration for your New Channel   | 6  |
| Section 3: Create a Jamf Pro Account to Use the New Email Address | 8  |
| Section 4: Setup Jamf Notifications for Slack                     | 11 |
| Section 5: Send Test Notification to Slack                        | 12 |

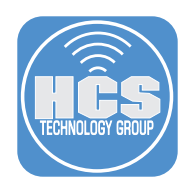

## Preface

#### **Requirements:**

- A paid Slack plan (Pro, Business Plus, or Enterprise Grid)
- Jamf Pro Server with SMTP configured

#### SMTP Setup for Jamf

To configure SMTP with Microsoft 365 using app password, please refer to this article: https://hcsonline.com/images/PDFs/App\_Password\_Jamf.pdf

To configure SMTP with other servers, please refer to this article: https://learn.jamf.com/bundle/jamf-pro-documentation-current/page/SMTP\_Server\_Integration.html

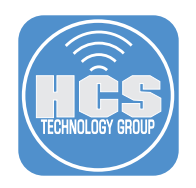

# Section 1: Create a Slack Channel for Jamf Notifications

- 1. Open Slack and log in.
- 2. Click Channels > Create.
- 3. Select Create Channel.

|     | • | Channels ~ |   | 🖉 Add descripti | on             |     |
|-----|---|------------|---|-----------------|----------------|-----|
| 2 — | • | Create     | > | Create channel  |                | — 3 |
|     | • | Manage     | > | Create section  | <b>on</b> 12:2 |     |

- 4. Enter a Name for the channel. I.E. rg-jamf-alerts.
- 5. Click Next.

| Create a channel                                                                  | ×                      |
|-----------------------------------------------------------------------------------|------------------------|
| Name                                                                              | A                      |
| # rg-jamf-alerts                                                                  | •                      |
| Channels are where conversations happen around a top easy to find and understand. | ic. Use a name that is |
| Step 1 of 2                                                                       | Next                   |

- 6. If necessary, select the radio button for Private Only specific people. NOTE: Public and Private both work and we are using Private for the demostration.
- 7. Click Create.

|     | Create a channel                                                                                                    |      | ×      |   |
|-----|----------------------------------------------------------------------------------------------------|------|--------|---|
| 6 — | Visibility <ul> <li>Public - anyone in HCS</li> <li>Private - Only specific people</li> <li>Can only be viewed or joined by invitation</li> </ul> |      |        |   |
|     | Step 2 of 2                                                                                                    | Back | Create | 7 |

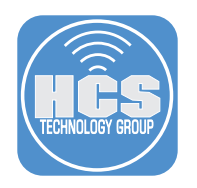

8. Invite users to the channel (optional.)

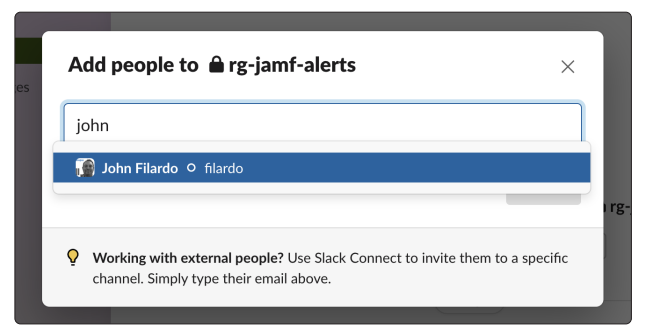

9. Confirm the channel has been created.

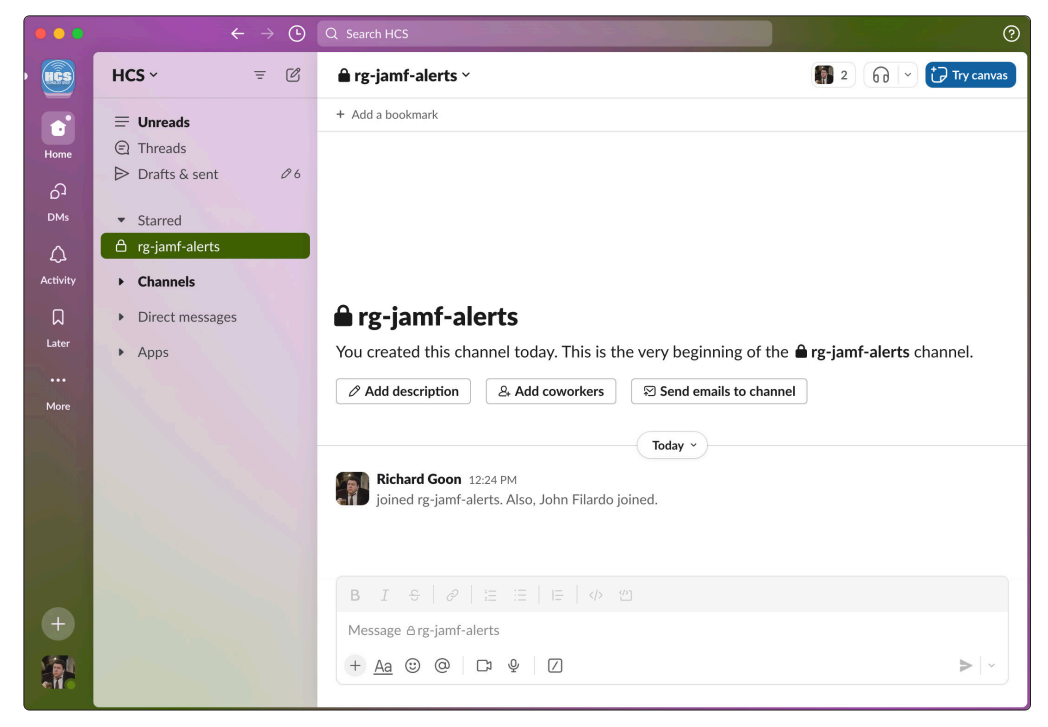

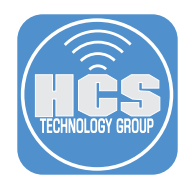

## Section 2: Add the Slack Email integration for your New Channel

1. Click the detail menu (~) next to the name

|          | $\leftarrow$ $\rightarrow$ (b) | Q Search HCS      |
|----------|--------------------------------|-------------------|
| • 💽      | HCS ~ = 🗹                      | 🔒 rg-jamf-alert 🟹 |
|          | Unreads                        | + Add a bookmark  |
| Home     | Threads                        |                   |
| പ        | Drafts & sent                  |                   |
| DMs      | <ul> <li>Starred</li> </ul>    |                   |
| 4        | 🛆 rg-jamf-alerts               |                   |
| Activity | Channels                       |                   |

- 2. Click Integrations.
- 3. Click Send emails to this channel.

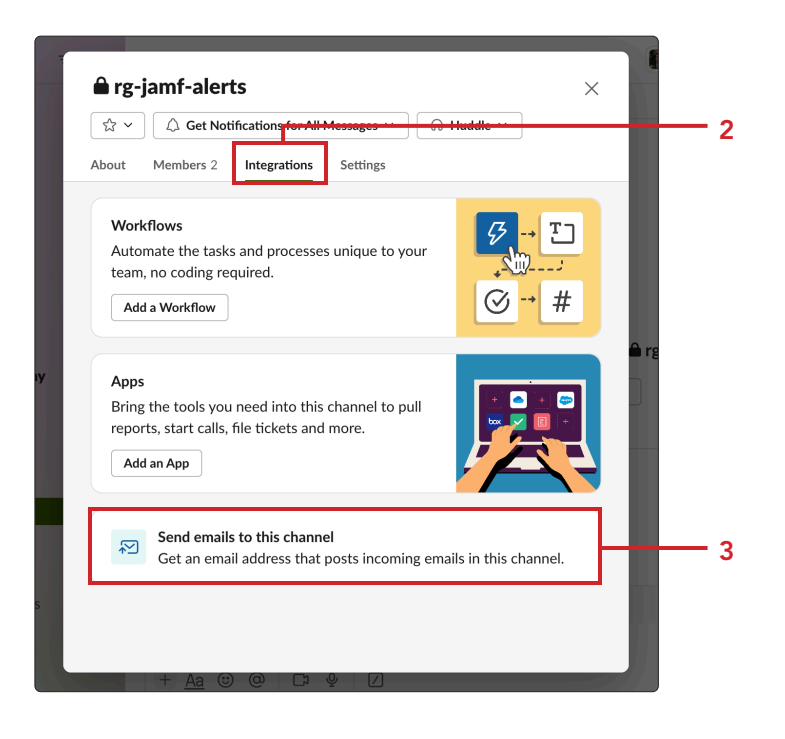

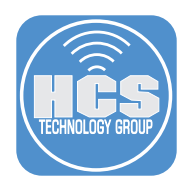

4. Click Get Email Address.

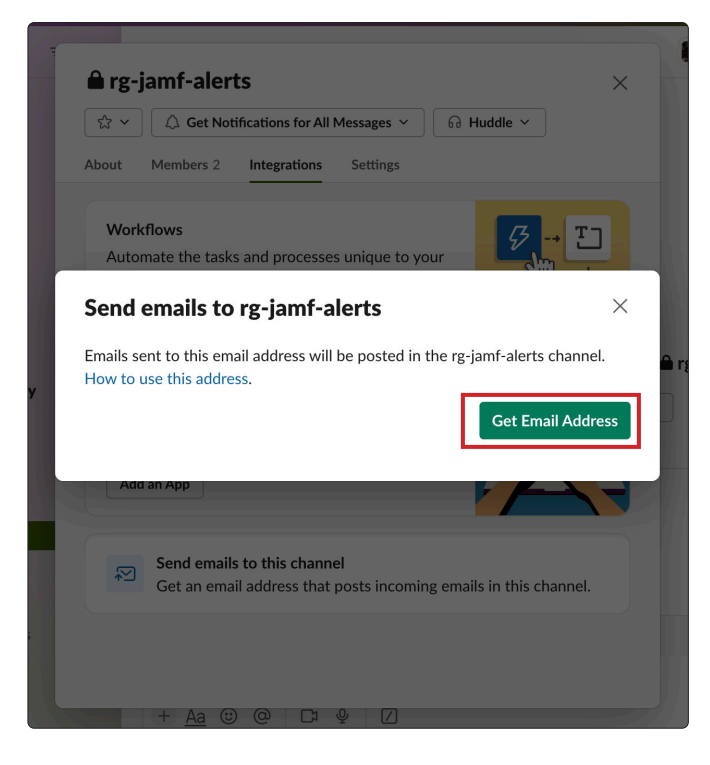

5. Click Copy. Paste the address into a text document and save for later steps

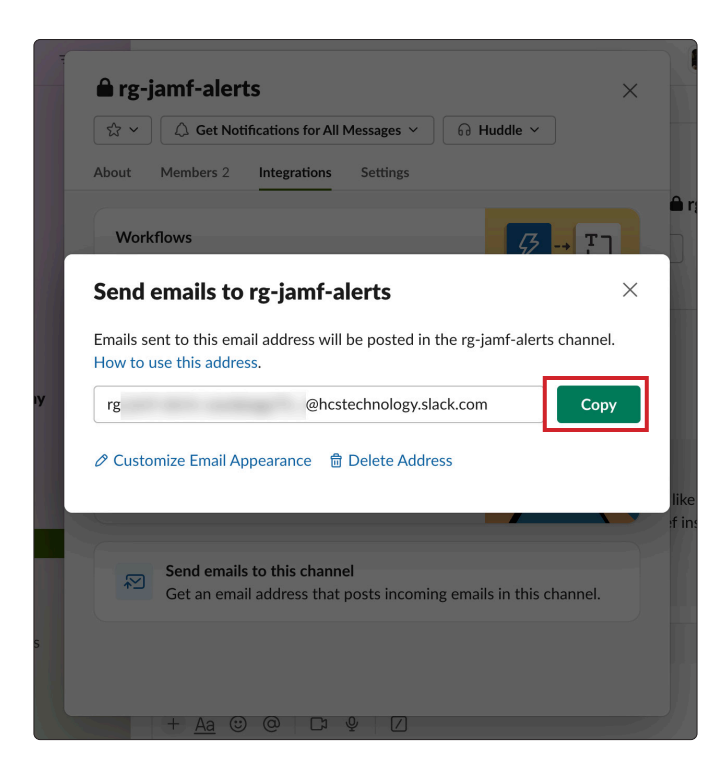

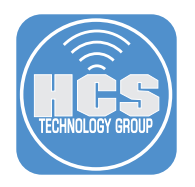

# Section 3: Create a Jamf Pro Account to Use the Slack Channel Email Address

1. Go to a web browser and log in to your Jamf Server.

| Pro      |  |
|----------|--|
| Username |  |
| [        |  |
| Required |  |
| Password |  |
| ø        |  |
| Required |  |
| Log in   |  |
|          |  |
|          |  |

- 2. Click Settings(袋).
- 3. Click System.
- 4. Click User accounts and groups.

|     | Pro Pro                      |                                                                                                    |                                                                                              | ¢ &                                                                                      |
|-----|------------------------------|----------------------------------------------------------------------------------------------------|----------------------------------------------------------------------------------------------|------------------------------------------------------------------------------------------|
|     | 입 Dashboard<br>묘 Computers > | Settings                                                                                                    |                                                                                              |                                                                                          |
|     | C1 Devices →                 | Search                                                                                                    | — 3                                                                                          | V Display icons                                                                          |
| 2 — | Settings                     | All System Global Jamf apps Self Ser                                                                              | vice Server Network Computer managem                                                         | ent Device management User management                                                    |
| 4 — |                              | User accounts and groups<br>Set Jamf Pro user privileges, Directory<br>Service accounts, and password<br>policies | Single sign-on<br>Set SSO for Jamf Pro, macOS Self<br>Service, and user-initiated enrollment | UDAP servers<br>Configure, manage, and test settings<br>for LDAP servers                 |
|     |                              | Cloud identity providers<br>Configure and manage Google or Entra<br>ID cloud identity providers                   | SMTP server<br>Integrate a server to allow Jamf Pro to<br>send emails and invitations        | Activation code<br>Update the activation code or<br>organization name and view licensing |
|     |                              | Change management<br>Track the changes that happen in Jamf<br>Pro and view log files                              | Maintenance pages<br>Customize messages displayed to users<br>when Jamf Pro is unavailable   | Engage<br>Display dynamic tips, highlights, and<br>important notices in the interface    |

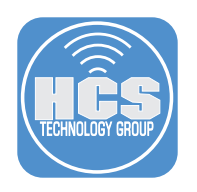

5. Click New.

| Pro Pro     |   |                               |              |         |        |                       | ¢                   | ô   |
|-------------|---|-------------------------------|--------------|---------|--------|-----------------------|---------------------|-----|
| 况 Dashboard |   | settings: System<br>← User ac | counts a     | nd grou | ips    |                       |                     |     |
| Computers   | > |                               |              |         |        | +                     | New 🖉 Password Poli | icy |
| 쓚 Users     | > | USERNAME AL FU                | JLL NAME 中 E | MAIL    | ψ TYF  | PE III ACCESS         | I PRIVILEGES        | ψ   |
| Settings    |   | rikgoon                       | r            | e.c     | om Sta | ndard User Full Acces | ss Administrator    |     |

- 6. Confirm the radio button is selected for Create Standard Account.
- 7. Click Next.

| Pro Pro                                           |   |                                                                  |                                                                | Q &    |     |
|---------------------------------------------------|---|------------------------------------------------------------------|----------------------------------------------------------------|--------|-----|
| 設 Dashboard                                       | > | settings : System<br>← Jamf Pro us                               | ser accounts and groups                                        |        |     |
| 요 Computers<br>D Devices<br>않 Users<br>④ Settings | > | Choose Action     Search Directory Service     Add User or Group | Choose an Action Create Standard Account Create Standard Group |        | - 6 |
|                                                   |   |                                                                  |                                                                | Cancel | _7  |

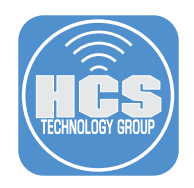

#### 8. Configure the following:

- A. User Name Jamf- slack-Notifications
- B. Privilege Set: Custom
  - NOTE: This notification account does not need any privileges
- C. Access Status: Enabled
- D. Full Name: Jamf Slack Notifications.
- E. Copy and paste the email from Slack.
- F. Enter and re-enter a password for the account.
- G.Click Save.

| Pro Pro      |                                                                            | \$<br>\$           |     |
|--------------|----------------------------------------------------------------------------|--------------------|-----|
| 80 Dashboard | Settings : System > User accounts and groups                               |                    |     |
| Computers >  |                                                                            |                    |     |
| Devices >    | Account Privileges                                                         |                    |     |
| 😤 Users >    | Username                                                                   |                    |     |
| Settings     | Username for the account           Jamf-slack-notifications                |                    |     |
|              | Privilege Set                                                              |                    |     |
|              | Set of privileges to grant the account                                     |                    | B   |
|              |                                                                            |                    |     |
|              | Access status of the account ("enabled" or "disabled")                     |                    |     |
|              | Enabled                                                                    |                    |     |
|              | Full Name<br>Name of the account holder (e.g. "John Smith")                |                    |     |
|              | Jamf Slack Notifications                                                   | •                  | D   |
|              | Email Address<br>Email address for the account (e.g. "john@mycompany.com") |                    |     |
|              | rg-jan hcstechnology.slack.com                                             | •                  | E   |
|              | Password<br>Password for the account                                       |                    |     |
|              |                                                                            |                    | •   |
|              | Enter a password that contains a minimum of 10 characters.                 |                    | F   |
|              |                                                                            | ٩.                 |     |
|              | Force user to change password at next login                                |                    |     |
|              |                                                                            | ⊙ 📇<br>Cancel Save | G G |

#### 9. Log out from your account.

| Pro       |                                        |                                                                            | Q 8                              |
|-----------|----------------------------------------|----------------------------------------------------------------------------|----------------------------------|
| Dashboard | `````````````````````````````````````` | Settings : System > User accounts and groups<br>← Jamf-slack-notifications | Change Password<br>Notifications |
| Devices   | >                                      | Account Privileges                                                         | Logout rikgoon                   |
| & Users   | >                                      |                                                                            |                                  |

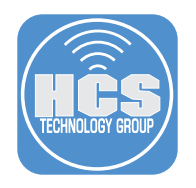

## Section 4: Setup Jamf Notifications for Slack

1. Log in to Jamf with the Slack notifications account.

| Pro                      |
|--------------------------|
| Username                 |
| Jamf-slack-notifications |
| Required                 |
| Password                 |
|                          |
| Required                 |
| Log in                   |
|                          |
|                          |

2. Go to the account menu and select Notifications.

| Pro          |                                                                                                  | Ф 8                                                                                            |
|--------------|--------------------------------------------------------------------------------------------------|------------------------------------------------------------------------------------------------|
| 20 Dashboard |                                                                                                  | Notifications                                                                                  |
| Jo Dusinouru |                                                                                                  | Account Preferences                                                                            |
| Computers    | > All Clients: MacOS 12                                                                          | Logout Jamf-slack-notifications                                                                |
| Devices      | > Chrome Screen M                                                                                | Jamf Pro Dashboard                                                                             |
| 3 Users      | Version Eventore     11.0 250     10.0 250     Lotront Version 10.0200.002 6     100.0200.001 20 | The Jamf Pro Dashboard provides a visual                                                       |
| Settings     | 100.200.000 11<br>2.000 Lister Version 109.800.211 13<br>9.00 Other Version Setterare Licenses   | your environment. Add important items to your<br>Dashboard to quickly and easily monitor their |
|              | 72                                                                                               | statuses.                                                                                      |

- 3. Select the alerts you want to send to Slack.
- 4. Click Save.

| Pro Pro    |   |                                                                              |                | Q 8         |                           |
|------------|---|------------------------------------------------------------------------------|----------------|-------------|---------------------------|
| Dashboard  |   | Account Settings                                                             |                |             | -                         |
|            |   | EVENT TYPE                                                                   |                | JAMF PRO    | Select the                |
| LO Devices | , | A computer failed to enroll with Jamf Pro                                    | •              |             | checkbox to<br>enable the |
| & Users    | > | A new Jamf Connect version is available for download.                        |                |             | desired                   |
| 🚱 Settings |   | A new Jamf Protect version is available for download.                        |                |             | notification.             |
|            |   | An instance of the Jamf Pro web application in a clustered environment fails |                |             |                           |
|            |   | An updated patch reporting software title is available                       |                |             |                           |
|            |   | Computer is enrolled using PreStage                                          |                |             |                           |
|            |   | Database backup fails                                                        |                |             |                           |
|            |   | Database backup succeeds                                                     |                |             |                           |
|            |   | Error occurs when policy runs                                                |                |             |                           |
|            |   | Jamf Pro account is locked out because of excessive failed log in attempts   |                |             |                           |
|            |   | Jamf Pro fails to add file to cloud distribution point                       | $[\checkmark]$ |             |                           |
|            |   | Jamf Pro is unable to communicate with your Jamf Protect instance            |                | × 🗌 🖀       |                           |
|            |   |                                                                              |                | Cancel Save |                           |

5. Log out from the Jamf with Slack Notifications account.

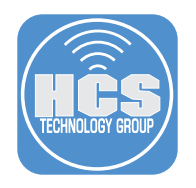

## Section 5: Send Test Notification to Slack

1. Log in to Jamf with admin credentials.

| Pro      |
|----------|
| Username |
| [        |
| Required |
| Password |
| ø        |
| Required |
| Log in   |
|          |
|          |

- 2. Click Settings.
- 3. Click System.
- 4. Click SMTP server.

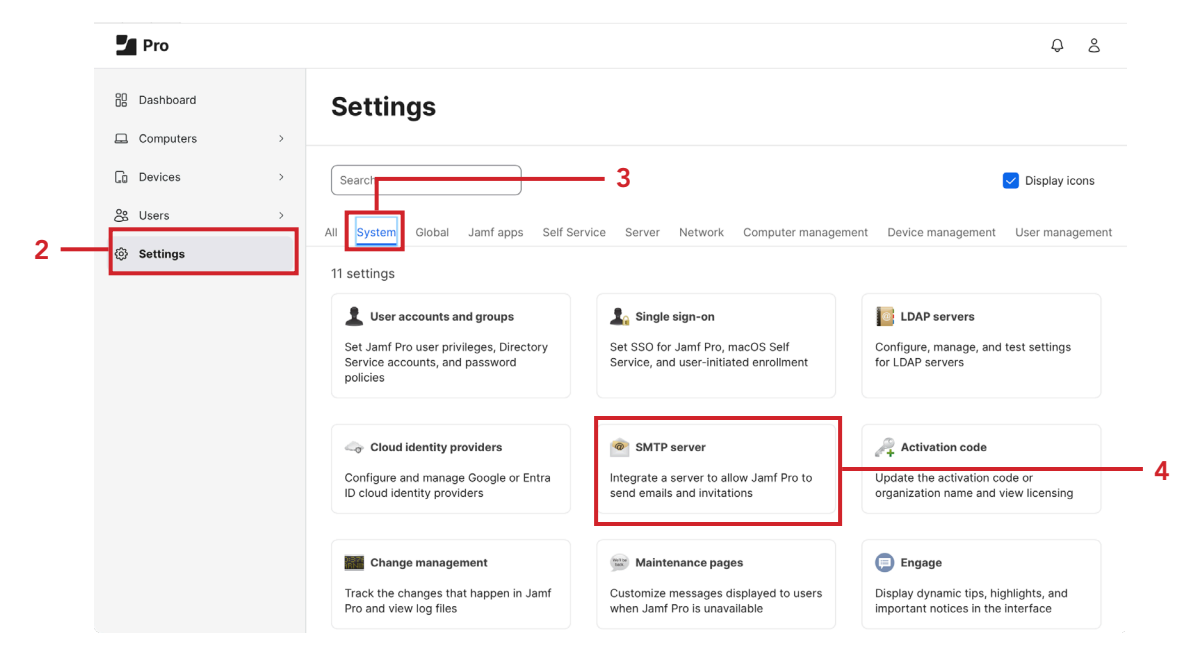

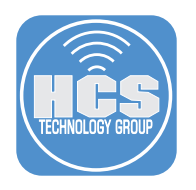

5. On bottom-right, click Test.

| Pro         |   |                                                                                                    |               | Ç         | 7      | ô                |
|-------------|---|----------------------------------------------------------------------------------------------------|---------------|-----------|--------|------------------|
| 문 Dashboard | > | Settings: System                                                                                                    |               |           |        |                  |
| Co Devices  | > | Enable SMTP server<br>Use the switch to enable or disable the connection.<br>Server And Port Hostname or IP address, and port number of the SMTP server |               |           |        | D                |
| ③ Settings  |   | smtp-mail.outlook.com:587                                                                                                    |               |           |        |                  |
|             |   | Encryption Protocol to use for data encryption<br>TLSv1.2                                                                                               |               |           |        |                  |
|             |   | Connection Timeout Amount of time to wait before canceling an attempt to connect to the SMTP server<br>5 seconds                                        |               |           |        |                  |
|             |   | Sender Display Name Sender name to display in email messages sent from Jamf Pro Jamf Pro Server-Rikgoon                                                 |               |           |        |                  |
|             |   | Sender Email Address SMTP account email address that Jamf Pro will send emails from rg roup.com                                                         |               |           |        |                  |
|             |   | Requires authentication SMTP server requires authentication using credentials for an SMTP account                                                       |               |           |        |                  |
|             |   | rg roup.com                                                                                                    |               |           |        |                  |
|             |   |                                                                                                    | ()<br>History | ⊘<br>Test | (<br>E | <b>Ø</b><br>Edit |

- 6. Copy and paste the email address from the text document from Section 2, Step 5 into the Recipient field.
- 7. Click Test.

| Pro          |   |                                                |                                                                 | Ģ | å    |
|--------------|---|------------------------------------------------|-----------------------------------------------------------------|---|------|
| 00 Dashboard |   | settings: System > s<br>← Test                 | SMTP server                                                     |   |      |
| 🖵 Computers  | > |                                                |                                                                 |   |      |
| Devices      | > | Test SMTP Ser<br>Test your SMTP server setting | <b>'VEI'</b><br>is by sending a test email to the address below |   |      |
| Se Users     | > | Recipient Email address of t                   | the recipient                                                   |   |      |
| Settings     |   | rg-jamf-a                                      | @hcstechnology.slack.com                                        |   | Test |
|              |   | Required                                       |                                                                 |   |      |
|              |   |                                                |                                                                 |   |      |
|              |   |                                                |                                                                 |   |      |
|              |   |                                                |                                                                 |   |      |

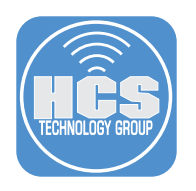

- 8. Go back to Slack.
- 9. Confirm you receive the message in Slack.

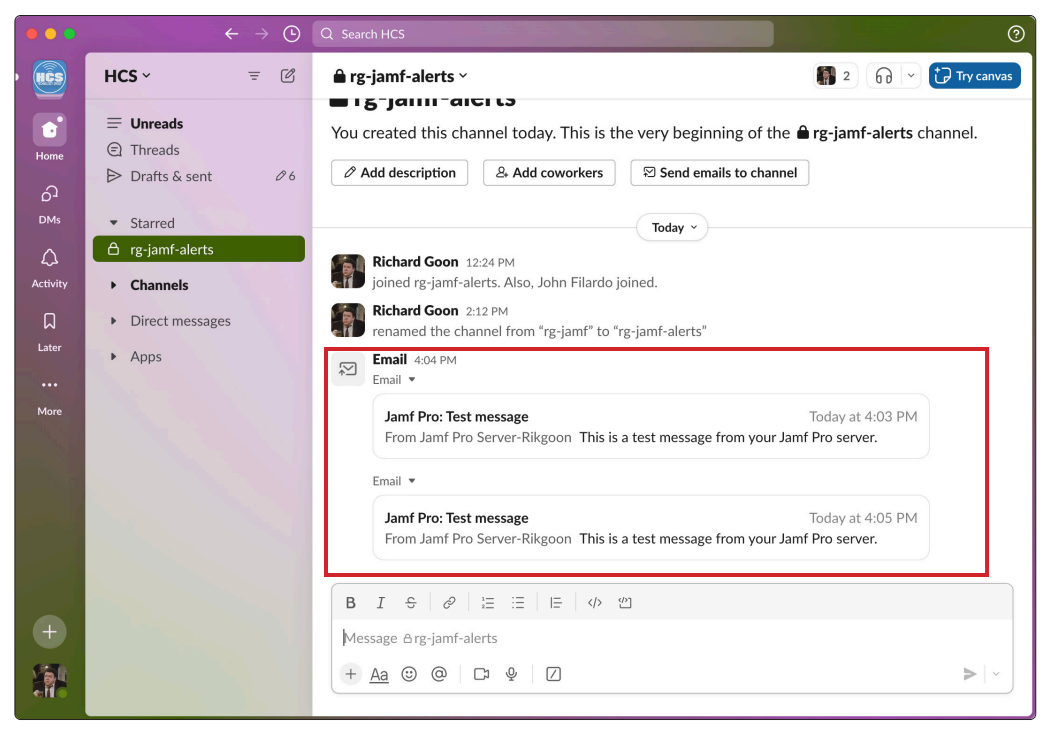